# **User manual for Training Software**

Visit <u>training.nimhans.ac.in</u> in order to enrol under NIMHANS Training Wing and click on new registration

| National Institute of Mental Health And Neurosciences<br>External Training |                                 |                |  |
|----------------------------------------------------------------------------|---------------------------------|----------------|--|
| номе                                                                       | NEW REGISTRATION                | USER LOGIN     |  |
| Registi<br>Application                                                     | ration Form<br>Type O Institute | e O Individual |  |
|                                                                            |                                 |                |  |

Select Type of application i.e. Institute or Individual

# **Application Type: Institute**

> Fill the details as shown in the image.

| номе             | NEW REGISTRATION     | USER LOGIN                                   |
|------------------|----------------------|----------------------------------------------|
|                  |                      |                                              |
| Registrat        | ion Form             |                                              |
| Application Type | e 💿 Institute        | e O Individual                               |
| Purpose:*        | O Training           | g 🔿 Visit 🔿 Observership                     |
| Type of Institut | е* Омои С            | ) MOA O Private O Government O Foreign       |
|                  | CLICK HERE           | TO VIEW FEES DETAILS                         |
| Name of the ins  | stitute *            |                                              |
| Address line 1 * | ,                    |                                              |
| Address line 2 * | ,                    |                                              |
| Country*         | Select Co            | untry 🗸                                      |
| Contact No.*     |                      |                                              |
| Institute Email  | ld*                  |                                              |
| Background of 1  | Trainees * 🗌 Consult | ant- Private Instt 🗌 Consultant- Govt. Instt |
|                  | □ Faculty/           | ′ Staff/ Technicians 🛛 Non Medical           |
|                  | 🗆 Private            | Medical 🗌 Govt. Medical                      |
|                  | Medical              | Residence Private 🛛 Medical Residence Govt   |
|                  | □ Nursing            | / Speech Path & Aud/ Physiotherapy 🔲 Other   |
|                  | (You can se          | elect more than one choice.)                 |

▶ In order to know the fee details→CLICK HERE TO VIEW FEES DETAILS

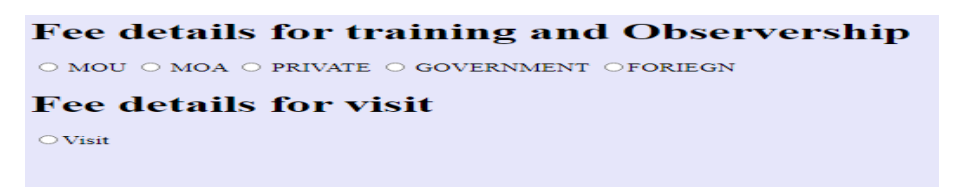

- Click on Click here to add trainee details.
- Trainees details can be added, multiple trainees with desired department can be added and also the training request period to be mentioned.

|            | Details    |                          |              |
|------------|------------|--------------------------|--------------|
|            | Department | Training Request<br>from | to           |
| Enter Name | SELECT     | dd-mm-yyyy 🗖             | dd-mm-yyyy 🗖 |
| Enter Name | SELECT     | dd-mm-yyyy 🗖             | dd-mm-yyyy 🗖 |
| Enter Name | SELECT     | dd-mm-yyyy               | dd-mm-yyyy 🗖 |

|        |         | _ |
|--------|---------|---|
| Submit | Discard |   |
|        |         |   |
|        |         |   |

## **Application Type: Individual**

> Fill the details as shown in the image.

| номе         | NEW REGIS                          | TRATION          | USER LOGIN                             |                 |
|--------------|------------------------------------|------------------|----------------------------------------|-----------------|
| -            |                                    |                  |                                        |                 |
| Registr      | ation For                          | m                |                                        |                 |
| Application  | Туре                               | O Institut       | e 🖲 Individual                         |                 |
| Purpose*     |                                    | Training         | g O Visit O Observation                |                 |
| Name of the  | e candidate*                       |                  |                                        |                 |
| Address line | e 1 *                              |                  |                                        |                 |
| Address line | 2 *                                |                  |                                        |                 |
| Country      |                                    | Select Co        | ountry                                 | $\sim$          |
| Contact Nun  | nber*                              |                  |                                        |                 |
| Email Id*    |                                    |                  |                                        |                 |
| Gender*      |                                    | ● Male (         | ) Female                               |                 |
| Accomodatio  | on*                                | ● Yes C          | No No                                  |                 |
|              |                                    | CLICK HERE       | TO VIEW FEES DETAILS                   |                 |
| Note:        |                                    |                  | biographic constructions of the second |                 |
| charges wil  | mmodation facil<br>I be collected. | ity is purely su | Dject to availability on the da        | iy of joining   |
| The training | starts from 1st                    | and 16th of eve  | ry month. Please choose date of        | either 1st or 1 |

> In order to know the fee details  $\rightarrow$  CLICK HERE TO VIEW FEES DETAILS

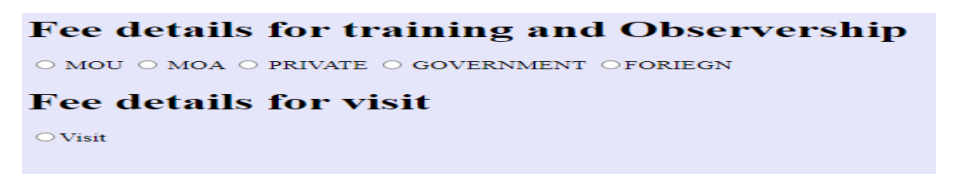

- Click on Click here to add trainee details.
- Trainees details can be added, and multiple department can be selected for the same individual and also the training request period to be mentioned.

| <u>C</u>                           | LICK HERE TO VIEW FEES DETAILS                                    |
|------------------------------------|-------------------------------------------------------------------|
| Note:                              |                                                                   |
| Hostel accommodation facility is   | purely subject to availability on the day of joining and relevant |
| charges will be collected.         |                                                                   |
| The training starts from 1st and 1 | 6th of every month. Please choose date either 1st or 16th .       |
|                                    |                                                                   |
|                                    | Details                                                           |
|                                    |                                                                   |
| Add More details +                 | Department Training Request to                                    |
|                                    | from                                                              |
|                                    |                                                                   |
|                                    |                                                                   |
|                                    |                                                                   |
|                                    |                                                                   |
|                                    | SELECT 🗸 dd / mm / yyyy dd / mm / yyyy                            |
|                                    |                                                                   |
|                                    |                                                                   |
|                                    |                                                                   |
|                                    |                                                                   |
|                                    | SELECT 🗸 dd / mm / yyyy dd / mm / yyyy                            |
|                                    |                                                                   |
|                                    |                                                                   |
|                                    |                                                                   |
|                                    |                                                                   |
|                                    | SELECT dd/mm/yaaay dd/mm/yaaay                                    |
|                                    | dur minr yyyy                                                     |
|                                    |                                                                   |

- On submitting the registration form a user id and password will be generated and will be shared to the phone number mentioned in the application:
- Applicant should note down the User Id and password for further reference/to check the status of application.

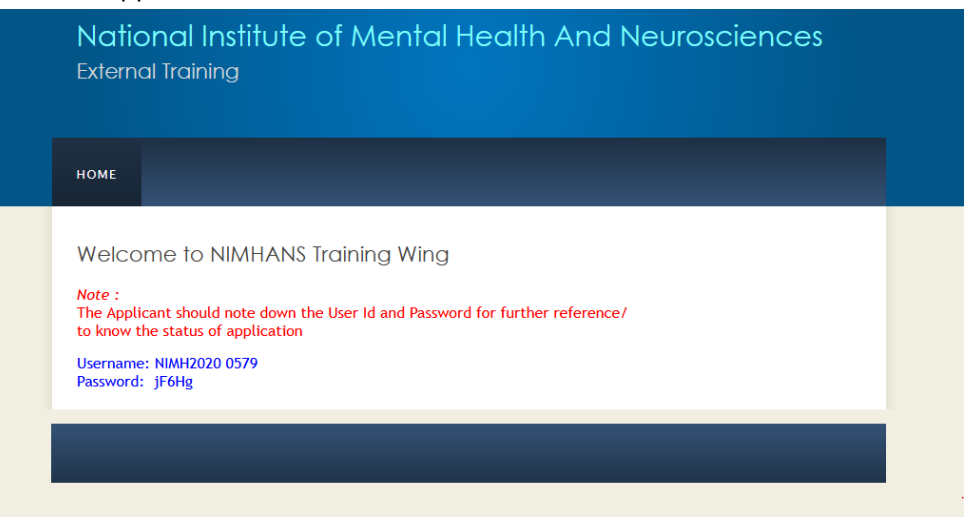

> To access the application click on user login

| <b>Natio</b><br>Extern                                                     | onal Institute o<br>al Training                     | f Mental                            | )<br>Health Anc                          | d Neurosciences |  |
|----------------------------------------------------------------------------|-----------------------------------------------------|-------------------------------------|------------------------------------------|-----------------|--|
| номе                                                                       | NEW REGISTRATION                                    | USER LOGIN                          | CONTACT US                               | HELP            |  |
| Welco                                                                      | ome to NIMHANS Tra                                  | aining Wing                         | o Sciences (NIMHA)                       | NS) is          |  |
| a multidisciplinary institute for patient care and academic pursuit in the |                                                     |                                     |                                          |                 |  |
| field of<br>providin                                                       | mental health and neuro<br>g high standards of clin | osciences. NIMH<br>ical care, quali | ANS is synonymous<br>ty training and cut | with<br>tting-  |  |

> Login with the credentials that is provided to your phone number

| National Institute of Mental Health And Neurosciences<br>External Training |  |
|----------------------------------------------------------------------------|--|
| номе                                                                       |  |
| Welcome<br>User Login                                                      |  |

On logging in applicant can use the following options to upload their application form, resume, and certificate.

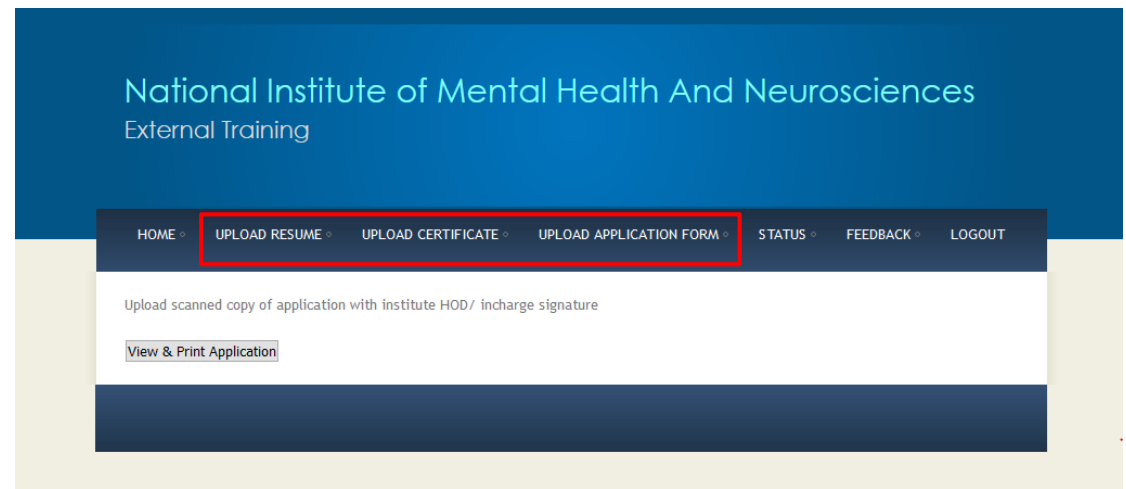

On clicking view and print application following screen appears and the applicant should take a print of the same and get the signature and seal of the Principal/HOD as depicted:

|                                        | Nati                             | onal Institute of Mental Hea<br>Bangalore - 560 | th and Neuro Sciences |               | Print this page |
|----------------------------------------|----------------------------------|-------------------------------------------------|-----------------------|---------------|-----------------|
| 9                                      |                                  | External Trai<br>Academic and Evaluat           | ning<br>ion Section   |               | Cancel          |
| Name and Address                       | ABC Institute of Medical Science |                                                 |                       |               |                 |
| Purpose                                |                                  | : Training                                      |                       |               |                 |
| Contact Number                         |                                  | :                                               |                       |               |                 |
| Email Id                               |                                  | :                                               |                       |               |                 |
| Type of Institute                      |                                  | : MOU                                           |                       |               |                 |
|                                        |                                  |                                                 |                       |               |                 |
|                                        | Name of applicants               | Duration From                                   | Duration to           | Department    |                 |
|                                        | Shiv                             | 2020-12-01                                      | 2020-12-02            | Neurology     |                 |
|                                        | Sruthi                           | 2020-12-01                                      | 2020-12-02            | Neurovirology |                 |
|                                        |                                  |                                                 |                       |               |                 |
| T                                      |                                  |                                                 |                       |               |                 |
| I certify that the above information i | s true and correct               |                                                 |                       |               |                 |
|                                        |                                  |                                                 |                       |               |                 |
| Seal and signature of                  |                                  |                                                 |                       |               |                 |
| the Principal/ HOD/ Head of the Inst   | litute                           |                                                 |                       |               |                 |
|                                        |                                  |                                                 |                       |               |                 |

- The application duly signed and sealed to be uploaded using option 'UPLOAD APPLICATION FORM'.
- This window can be used to upload applicant's resume and certificates for Individual Applicant
- > Note: File size should not exceed 2Mb and the file format to be in .pdf only.

| National Institute of Mental Health And Neurosciences<br>External Training |
|----------------------------------------------------------------------------|
| номе                                                                       |
| Check the progress of application in the status portal                     |
| Upload File Browse No file selected.                                       |
| Upload                                                                     |

Uploading of Resume and Certificate is restricted for Institute applicants. Only individual applicants should upload the resume and certificate.

| номе                                                   |                                                                                                    |
|--------------------------------------------------------|----------------------------------------------------------------------------------------------------|
| ume and o                                              | ertificatesThis option is restricted for Institute applicants                                            |
|                                                        | Upload File Choose File No file chosen                                                                   |
|                                                        | Upload                                                                                                   |
| Note:<br>Do no                                         | t send the hard copy of application to NIMHANS (Paper-less Initiative by NIMHANS)                        |
| <ul> <li>The application</li> <li>and Paper</li> </ul> | opplicant can check the progress of application in the status portal only using their User id<br>assword |
| • The m                                                | inimum period for processing the application may take 15 to 20 days.                                     |
| • The a                                                | pplications with Incomplete data and false credentials will be rejected                                  |
|                                                        |                                                                                                    |
|                                                        |                                                                                                    |
|                                                        |                                                                                                    |

- On successful uploading of the documents such as resume and certificates the applicant can check the status of the application by clicking on the status option.
- Once the application forms are processed the permission letter can be downloaded by clicking on the status option.

| юме                                                            |                                                                       |
|----------------------------------------------------------------|-----------------------------------------------------------------------|
| Pear Applicant,<br>The status of your application is as below: | Go GreenSave Trees<br>Do not waste paper by printing this<br>document |
| Registered                                                     | NIMHANS encourages Paper-less<br>Correspondence/ Transactions         |
| Processed (Training Wing)                                      |                                                                       |
| Processed (HOD's Office)                                       |                                                                       |
| Processed (Verifying)                                          |                                                                       |
| Processed                                                      |                                                                       |

On completion of the training, applicant can share their experience by clicking on the feedback option as depicted below.

| номе                                               |                                        |
|----------------------------------------------------|----------------------------------------|
| se add your feedback here                          |                                        |
| Select Department :                                | Psychiatric Social Work                |
| How do you rate the attended training experience : | ○ Poor ○ Good 		 Very Good ○ Excellent |
| Any suggestion on improving the training program:  |                                        |
|                                                    |                                        |
|                                                    | submit                                 |
|                                                    |                                        |
|                                                    |                                        |

> Any queries and grievances can shared by contacting to the below address.

| номе                                                                                                    |
|----------------------------------------------------------------------------------------------------|
| For any queries related to Training/ Observership/Visit from external institutions                                                                                                    |
| Contact<br>NIMHANS<br>Academic and Evaluation Section<br><u>Telephone</u> : 08026995013/08026995015<br><u>Email Id</u> : training@nimhans.ac.in<br>Contact Timings on working days<br>09:00 AM to 01:00 PM and 2:00 PM to 4:30 PM |
|                                                                                                    |